## Homefinder Somerset: Forgotten your password?

If you have forgotten your Homefinder Somerset password, please follow these steps:

- Go to the Sign in page of the Homefinder Somerset website (www.homefindersomerset.co.uk)
- Click the 'Forgotten your password?' link

| homefindersomerset.co.uk                                   | About Us | View homes |
|------------------------------------------------------------|----------|------------|
| Login to your account                                      |          |            |
| Email Address                                              |          |            |
| Enter email address                                        |          |            |
| Password                                                   |          |            |
| Enter password                                             |          |            |
| Already registered without a password?                     |          | Login      |
| Forgotten your password?<br>How do I get an email address? |          |            |

- Enter your email address. This must be the email address you gave when you completed your Homefinder Somerset application
- Click 'Send Email'

homefindersomerset.co.uk

| Reset your password     | × |
|-------------------------|---|
| Email address           |   |
| JoeBloggs@hotmail.co.uk |   |
|                         |   |
| Send Email Cancel       |   |

- A message will be displayed to confirm that you will receive an email with instructions on how to reset your password

| Reset your password                                                                                                    | × |
|----------------------------------------------------------------------------------------------------|---|
| You will receive an email shortly with instructions on how to reset your password (please also check your spam or junk mail for this message) |   |
|                                                                                                    |   |

## Homefinder Somerset: Forgotten your password?

You will receive an email with a link that you can use to change your password. Please check your spam or junk mail if the email is not in your Inbox. The link must be used within 24 hours

From: donotreply@locatamail.org.uk <donotreply@locatamail.org.uk> Sent: 19 August 2021 11:31 To: Joe Bloggs <a>[<JoeBloggs@hotmail.co.uk> Subject: homefinder somerset Password Reset</a>

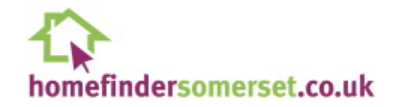

Please click the following link to reset your password.

https://www.homefindersomerset.co.uk/choice/ResetPassword.aspx?guid=64BE6E1D-33EF-4555-91DF-2E59559872A7

If the link does not work, copy and paste the URL into a new browser window. The link will expire in 24 hours.

This is an automatically generated message; please do not reply to this mail.

- Click on the link in the email
- Enter and confirm your new password. Your password must be at least 8 characters long, and contain at least 1 number, a lowercase letter and an uppercase letter
- Click Reset Password

| Reset Password                                                                                                    |
|----------------------------------------------------------------------------------------------------|
| Your password must be at least 8 characters long, and contain at least 1 of each of the following: a number, a lowercase letter and an uppercase letter.<br>Password |
| Enter password                                                                                                    |
| Retype password                                                                                                    |
| Enter password                                                                                                    |
| Reset Password                                                                                                    |

- A message will be displayed to confirm that your password has been reset

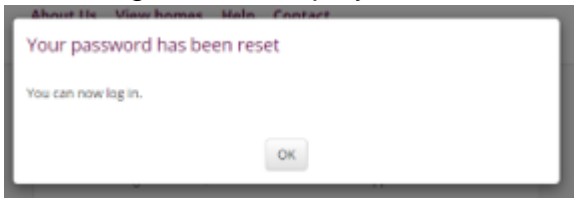

- Use your email address and new password to sign in to the Homefinder Somerset website

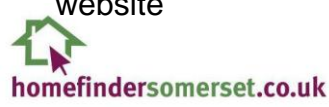